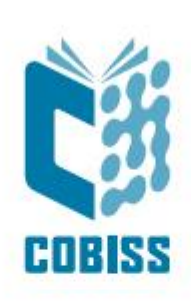

# Upotreba štampača Metapace L-42DT

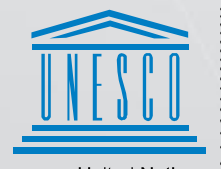

United Nations Educational, Scientific and Cultural Organization Regional Centre for Library Information Systems and Current Research Information Systems Regionalni center za knjižnične informacijske sisteme in informacijske sisteme o raziskovalni dejavnosti

**IZUM** 

© IZUM, 2024

IZUM, COBISS, COMARC, COBIB, COLIB, CONOR, SICRIS, E-CRIS, COBISS3, mCOBISS, COBISS+, dCOBISS, COBISS4, SGC, COBISS Lib, COBISS Cat, COBISS Ela su zaštićeni znaci u posedu javnog zavoda IZUM.

# SADRŽAJ

| 1 | Uvo  | od      |                                                                    | 1  |
|---|------|---------|--------------------------------------------------------------------|----|
| 2 | Prip | orema   | štampača Metapace L-42DT                                           | 1  |
|   | 2.1  | Spisal  | c opreme                                                           | 1  |
|   | 2.2  | Opis š  | stampača                                                           | 1  |
|   | 2.3  | Pripre  | ma štampača                                                        | 3  |
|   | 2.4  | Priklju | učivanje i instalacija štampača                                    | 6  |
|   | 2.5  | Uprav   | ljanje štampačem                                                   | 6  |
|   |      | 2.5.1   | Ručna podešavanja                                                  | 6  |
|   |      | 2.5.2   | Stanje štampanja i LED indikatora                                  | 7  |
|   |      | 2.5.3   | Programski alat "Label utility"                                    | 7  |
|   |      | 2.5.4   | Kalibrisanje medijuma                                              | 7  |
|   |      | 2.5.5   | Podešavanje mrežnih parametara pomoću priloženog programskog alata | 9  |
|   |      | 2.5.6   | Prenos slika (logotip biblioteke) na štampač                       | 13 |
| 3 | Pod  | ešava   | nje drajvera                                                       | 14 |
| 4 | Pod  | ešava   | nje u aplikaciji COBISS Lib                                        | 19 |

# Sadržaj slika

| Slika 1: Spoljašnjost štampača Metapace L-42DT                             | 1  |
|----------------------------------------------------------------------------|----|
| Slika 2: Unutrašnjost štampača                                             | 2  |
| Slika 3: Zadnja stana štampača – priključci                                | 3  |
| Slika 4: Programski alat "Unified Label Utility-II"                        | 8  |
| Slika 5: Programski alat za podešavanje parametara štampača                | 9  |
| Slika 6: Izbor štampača za podešavanje mrežnih parametara                  | 9  |
| Slika 7: Mrežni parametri (podaci su izmišljeni)                           | 10 |
| Slika 8: Dodavanje mrežnog štampača                                        | 10 |
| Slika 9: Unos mrežnih parametara                                           | 11 |
| Slika 10: Dodatna podešavanja vrata                                        | 11 |
| Slika 11: Izbor upravljačkog programa                                      | 12 |
| Slika 12: Izbor verzije upravljačkog programa                              | 12 |
| Slika 13: Štampanje probne stranice                                        | 13 |
| Slika 14: Programski alat "Unified Label Utility-II" (slika je simbolična) | 13 |
| Slika 15: PCX File Downloader (Unified Label Utility-II)                   | 14 |
| Slika 16: Kontrolna tabla sa štampačima i uređajima                        | 15 |
| Slika 17: Podrazumevane postavke                                           | 15 |
| Slika 18: Podešavanje formata nalepnice (New, USER (60,0mm x 40,0mm))      | 16 |
| Slika 19: Podešavanje položaja ispisa (Horizontal Offset, Vertical Offset) | 16 |
| Slika 20: Podešavanje štampanja (Graphics, Dithering)                      | 17 |
| Slika 21: Podešavanje medija (Print Method, Thermal Transfer)              | 17 |
| Slika 22: Podešavanje mogućnosti štampanja (Darkness, Speed Settings)      | 18 |
| Slika 23: Drajver Seagull                                                  | 18 |
| Slika 24: Kontrolna tabla i podešavanje štampanja                          | 19 |
| Slika 25: COBISS Lib korisnički interfejs                                  | 19 |
| Slika 26: Korisnički interfejs COBISS Lib i logičke destinacije            | 20 |
| Slika 27: Editor logičkih destinacija                                      | 20 |
| Slika 28: Podešavanje logičkih destinacija                                 | 21 |
| Slika 29: Detaljna podešavanja                                             | 21 |
| Slika 30: Osvežavanje podešavanja u COBISS Lib korisničkom interfejsu      | 22 |
| Slika 31: Editor logičkih destinacija za nalepnice za članove              | 22 |

# 1 Uvod

Dokument prikazuje kako koristimo štampač pri radu u COBISS sistemu (priprema i priključivanje štampača, održavanje štampača – menjanje papira i crne trake i sl.).

# 2 Priprema štampača Metapace L-42DT

# 2.1 Spisak opreme

Osnovna oprema

- štampač (sivo-plavi, beli)
- CD sa programskom opremom, upravljačkim programom (drajverom) i uputstvima
- USB kabl (ili drugi kabl)
- uređaj za napajanje
- kabl za napajanje (220 V)
- prazna čaura za namotavanje crne trake

Moguća dodatna oprema:

- spoljašnji nosač nalepnica
- nož
- modul za uklanjanje nalepnica (eng. *Peel-off*)

# 2.2 Opis štampača

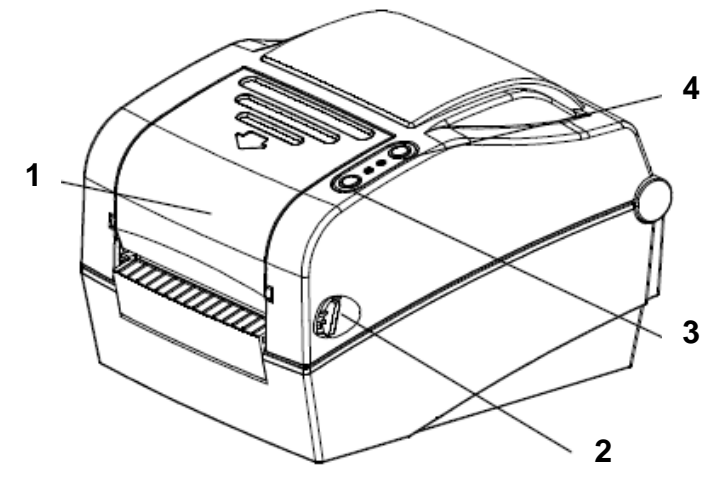

Slika 1: Spoljašnjost štampača Metapace L-42DT

- 1. Providni poklopac crne trake
- 2. Dugme za otvaranje gornjeg poklopca
- 3. Tipka FEED/CANCEL za pomeranje trake sa nalepnicama ili prekidanje operacije
- 4. Tipka PAUSE za zaustavljanje štampanja

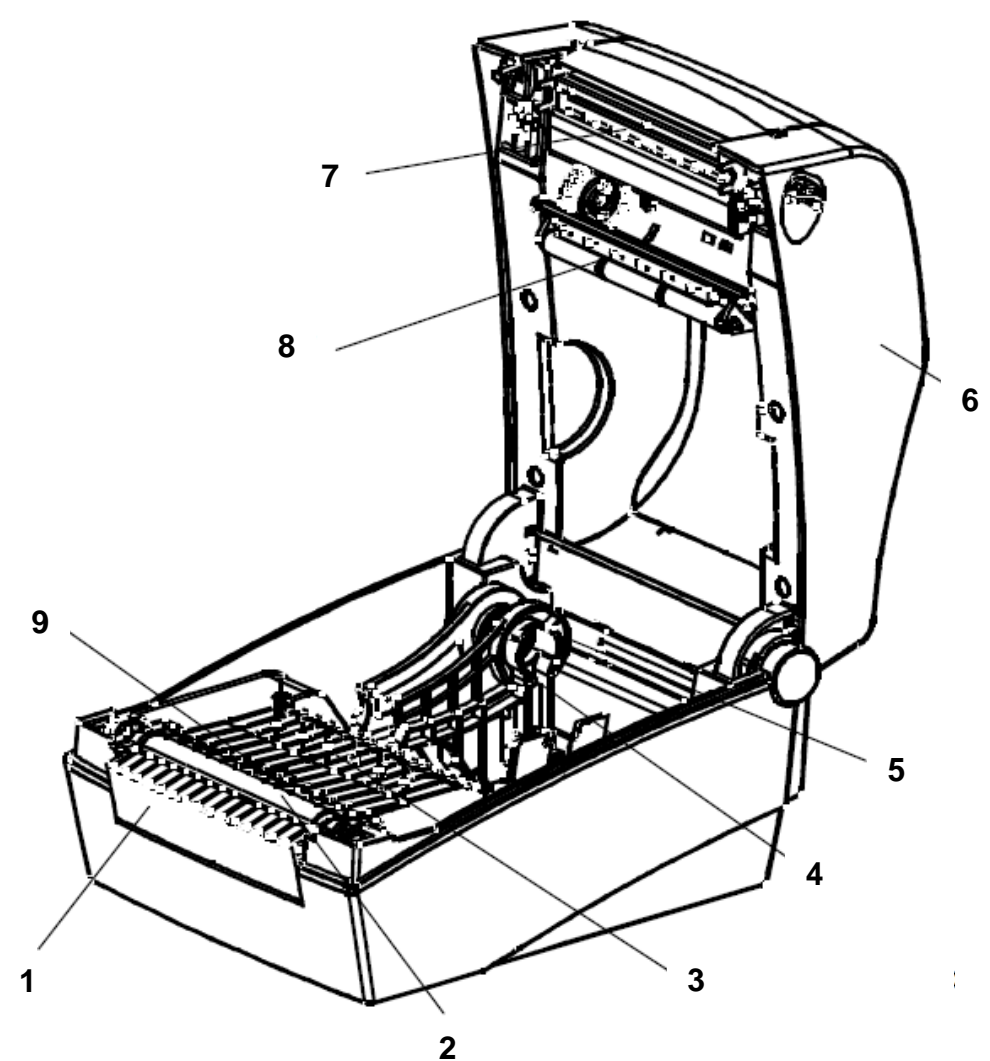

Z Slika 2: Unutrasnjost stampača

- 1. Poklopac prostora za dodatnu opremu
- 2. Gumeni valjak
- 3. Senzor razmaka između nalepnica (prijemnik)
- 4. Nosač koluta sa nalepnicama
- 5. Zatvarač položaja nosača nalepnica
- 6. Poklopac štampača
- 7. Glava štampača
- 8. Senzor razmaka između nalepnica (predajnik)

9. Senzor crne trake na nalepnici

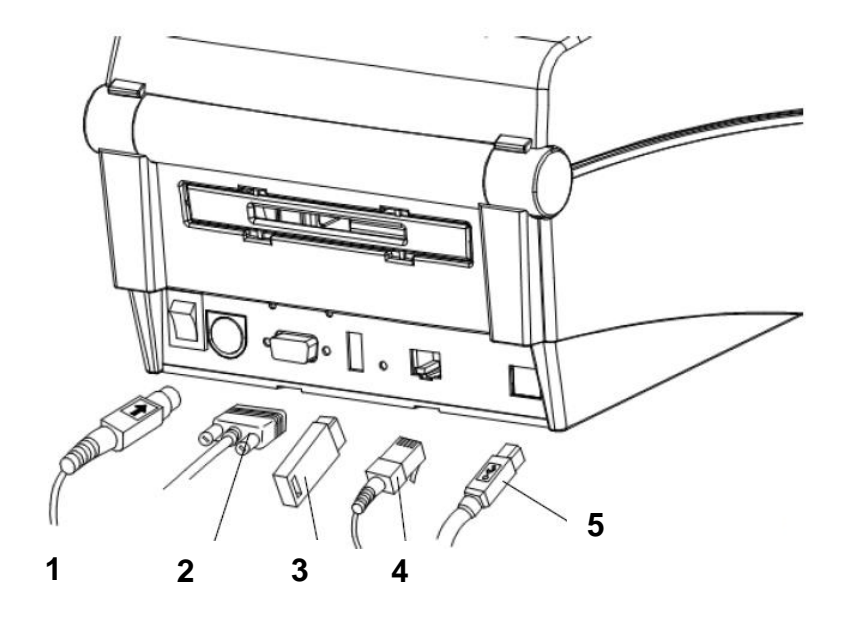

Slika 3: Zadnja stana štampača – priključci

- 1. Priključak za napajanje
- 2. Serijski ulaz RS232C (za priključivanje na računar)
- 3. USB ulaz, tip A (samo za priključivanje bežičnog mrežnog interfejsa)
- 4. Mrežni ulaz (za priključivanje na lokalnu mrežu)
- 5. USB ulaz, tip B (za priključivanje na računar)

## 2.3 Priprema štampača

#### Postavljanje crne trake

1. Otvorimo poklopac štampača i postavimo crnu traku, i to najpre na oprugu (desno).

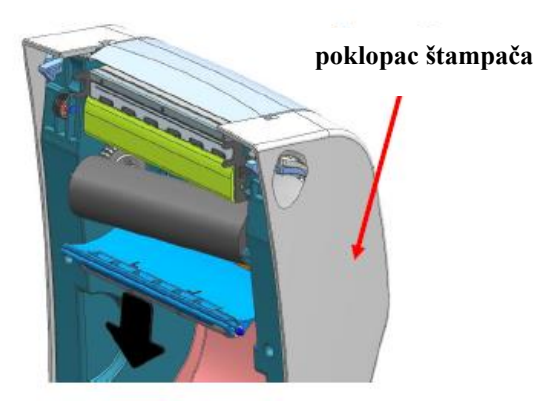

2. Plastični providni poklopac crne trake otvorimo tako što povučemo u smeru strelice na poklopcu i postavimo prazan kolut crne trake.

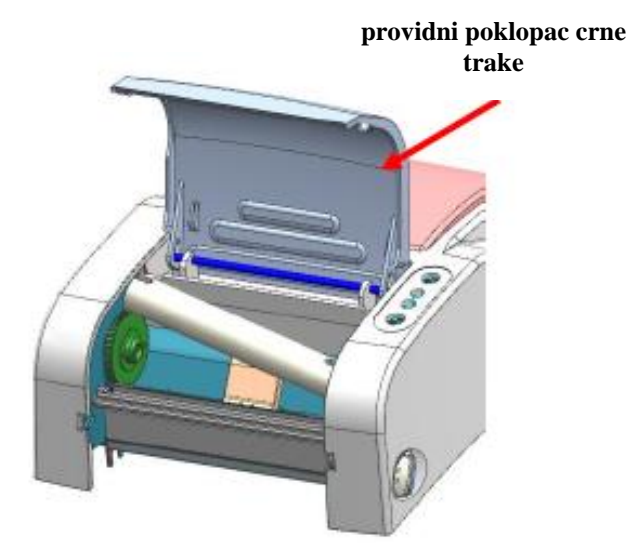

3. Crnu traku provucite i pričvrstite na prazan kolut.

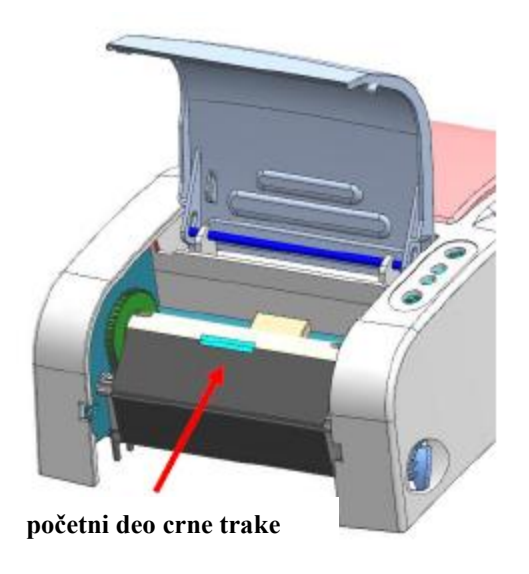

- 4. Nazubljenim točkićem navijte prazan deo trake na prazan kolut.
- 5. Zatvorite poklopac crne trake i poklopac štampača.

#### Nameštanje nalepnica

1. Pritiskom na dugme na obe strane štampača otvorite poklopac.

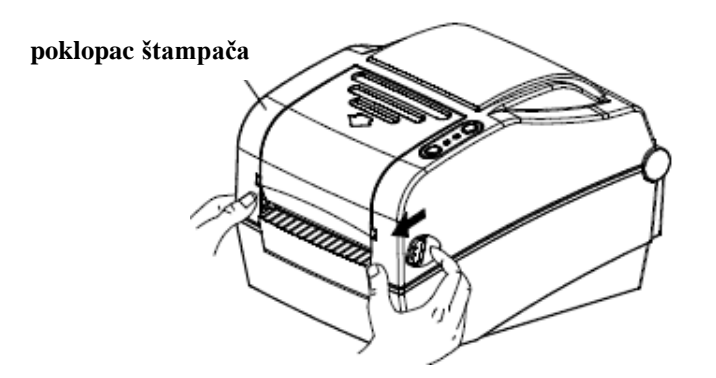

2. Rastegnite oba nosača koluta sa nalepnicama i između ubacite kolut sa nalepnicama.

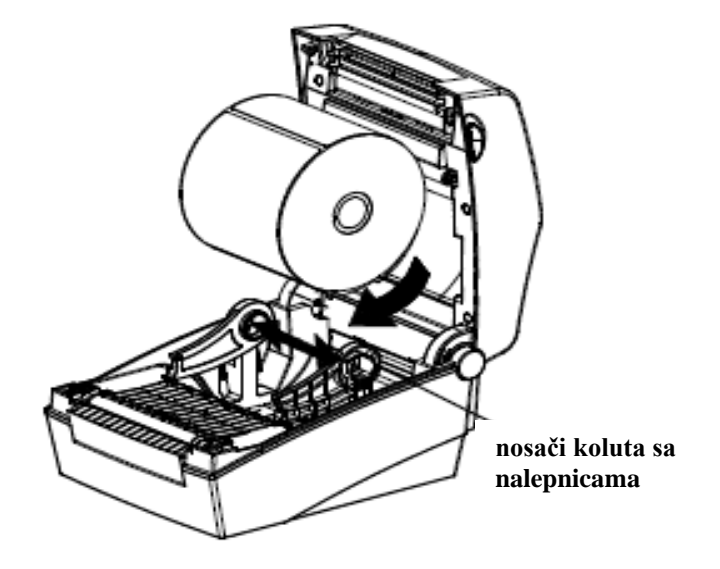

3. Tokom postavljanja koluta sa nalepnicama početni deo trake provucite između vođica.

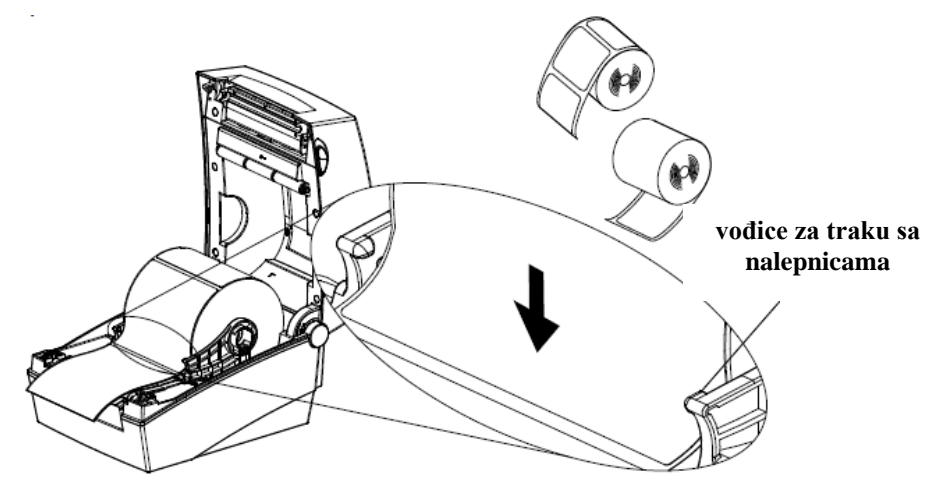

4. Zatvorite poklopac.

# 2.4 Priključivanje i instalacija štampača

Štampač METAPACE L-42DT možemo priključiti na četiri načina. Možemo ga povezati sa računarom pomoću USB kabla tipa B (priložen) ili serijskog priključnog kabla. Na mrežu ga možemo priključiti pomoću mrežnog kabla (RJ45). Za upotrebu štampača na više radnih stanica preporučujemo priključivanje na lokalnu mrežu.

Pri instalaciji štampača koristimo upravljački program koji možete naći:

- na priloženom CD-u ili
- na COBISS web strani pod "Preporučena oprema"<sup>1</sup>

Štampač ima tipke FEED/CANCEL i PAUSE i dva trobojna LED indikatora. LED indikatori prikazuju različite načine rada i obaveštavaju nas o greškama. Tipkom FEED/CANCEL možemo pomerati nalepnice napred, pokrenuti testiranje, kalibrisanje i inicijalizaciju (podešavanje na fabričke vrednosti), a tipkom PAUSE možemo zaustaviti štampanje.

Za pomoć u radu sa štampačem pozovite pozivni centar +386 2 2520 333 ili pošaljite poruku na e-adresu <u>podpora@izum.si</u>.

# 2.5 Upravljanje štampačem

## 2.5.1 Ručna podešavanja

Za menjanje podešavanja koristimo tipke FEED/CANCEL i PAUSE i opažamo LED indikatore:

| Stanie štamnača  | Tij              | pka        |                                                                | Naziv operacije koja                   |
|------------------|------------------|------------|----------------------------------------------------------------|----------------------------------------|
| pre operacije    | FEED /<br>CANCEL | PAUSE      | Postupak operacije                                             | se izvodi                              |
| isključen        | pritisnuta       | _          | Uključimo štampač i držimo tipku dok se testiranje ne pokrene. | automatsko testiranje<br>rada štampača |
| u pripravnosti   | pritisnuta       | -          | Na kratko pritisnemo tipku                                     | pomeranje napred                       |
| u pripravnosti   | _                | pritisnuta | Pritisnemo tipku za 2 sekunde.                                 | ulazak u podešeni<br>način rada        |
| u toku štampanja | pritisnuta       | -          | Pritisnemo tipku za 2 sekunde i držimo.                        | prekid štampanja                       |
| u toku štampanja | _                | pritisnuta | Na kratko pritisnemo tipku                                     | privremeni prekid<br>štampanja         |

<sup>&</sup>lt;sup>1</sup> <u>http://www.seagullscientific.com/drivers/printer-driver-features/?m=metapace+1-42dt</u>

| LED 1       |        | LEI         | 02      | Stanie štampača |                                    |
|-------------|--------|-------------|---------|-----------------|------------------------------------|
| Boja        | Stanje | Boja        | Stanje  | - Stanjt        | , stampata                         |
| zelena      | svetli | zelena      | svetli  | u pripravnosti  | u pripravnosti                     |
| crvena      | svetli | crvena      | svetli  | greška          | crna traka nije detektovana        |
| crvena      | svetli | narandžasta | svetli  | greška          | nalepnice - ne detektuje<br>razmak |
| crvena      | svetli | zelena      | trepti  | greška          | pregrevanje glave                  |
| crvena      | svetli | crvena      | trepti  | greška          | otvoren poklopac                   |
| crvena      | svetli | narandžasta | trepti  | greška          | nema nalepnica                     |
| crvena      | svetli | -           | ugašena | greška          | greška pri kalibrisanju            |
| crvena      | trepti | crvena      | trepti  | greška          | greška rezača                      |
| narandžasta | svetli | narandžasta | svetli  | upozorenje      | podešavanje prekidača              |
| zelena      | trepti | crvena      | svetli  | čeka na komandu | privremeni prekid štampanja        |
| zelena      | trepti | zelena      | trepti  | čeka na komandu | zatvoren poklopac                  |
| zelena      | svetli | crvena      | trepti  | čeka na komandu | prekinuto štampanje                |

### 2.5.2 Stanje štampanja i LED indikatora

### 2.5.3 Programski alat "Label utility"

Alat Label utility nalazi se na priloženom CD-u. Pomoću njega možemo:

- 1. podesiti serijski interfejs (HandShake, Stop bit, Data bit, brzinu),
- 2. postaviti osnovna podešavanja štampača (veličinu papira, brzinu i gustinu štampanja, tip papira, upotrebu crne trake),
- 3. izabrati jezik (tabele sa kodovima),
- 4. kalibrisati senzore (ručno podešavanje za materijale)
- 5. i ostalo.

Više smernica nalazi se na priloženom CD-u u uputstvima "Metapace\_Label\_Unified\_Utility" u direktorijumu "Utilities".

## 2.5.4 Kalibrisanje medijuma

Štampač radi tako da sam prepoznaje dužinu razmaka između nalepnica. Za ovaj postupak iskoristiće tri nalepnice pri prvom štampanju. Ako nalepnice uprkos tome ne bude prepoznao, funkciju kalibrisanja možete ručno aktivirati. Pri izvođenju ove operacije štampač:

- 1. podešava senzor za prepoznavanje nalepnica i meri dužinu,
- 2. podešava senzor za prepoznavanje razmaka između nalepnica i meri dužinu.

Kalibrisanje medijuma neophodno je pri prvom pokretanju štampača, pri menjanju formata nalepnica i kada štampač ne štampa u propisanom prostoru (pomaknuto štampanje).

Način pokretanja kalibrisanja:

- 1. Ulazak u ručni način kalibrisanja: kada je štampač uključen pritisnemo tipku PAUSE za dve sekunde. Oba LED indikatora menjaju boju iz zelene u narandžastu.
- 2. Boje LED indikatora počinju da se menjaju i pritiskom na tipku FEED pokreće se željena operacija kalibrisanje (LED 1 svetli narandžasto, a LED 2 četiri puta zeleno trepne).

Više o kalibrisanju možete pročitati u originalnim uputstvima u poglavlju "5. Detailed features" na strani 20.

#### 2.5.4.1 Kalibrisanje medija pomoću priloženog programskog alata

Postupak:

- 1. Štampač priključimo preko željenog ulaza (serijski, USB ili ethernet).
- 2. Pokrenemo programski alat "Unified Label Utility-II.exe", koji se nalazi na priloženom CD-u, ili ga preuzmemo sa web stranice <sup>2</sup>.
- 3. Izaberemo ulaz za priključivanje i kliknemo dugme "Connect".

| Interface Type |                                           | User Setting                 |
|----------------|-------------------------------------------|------------------------------|
| Serial         | Parallel     O     USB     O     Ethernet | Configure Printer Setting    |
| Communication  | Setting                                   | Configure Print Quality      |
| LPT Port       | LPT1: v                                   | Calibration Setting Manager  |
| COM Dort       |                                           | Downloader                   |
| COMPORT        |                                           | PCX File Downloader          |
| Baud Rate      | 115200 🔻                                  | Printer Tool                 |
| Data Bits      | 8                                         | Send File                    |
| Parity         | None                                      | Printer Tool                 |
| Stop Bits      | 1                                         | Communication Tool           |
| TD             | 192 . 168 . 100 . 185                     | SLCS Test Tool               |
| 16             |                                           | RFID                         |
| Port           | 9100                                      | Set Configuration Write/Read |
| C              | onnect Disconnect                         |                              |
|                |                                           | EXIT                         |

Slika 4: Programski alat "Unified Label Utility-II"

VOS

<sup>&</sup>lt;sup>2</sup> <u>http://www.jarltech.de/2007/support.php?gotoartikel=metapace\_1-</u>

<sup>42</sup>dt&sort=kategorie&language=en&kat\_id=2200&link=2&supportdata=metapace\_1-42dt-en

# 2.5.5 Podešavanje mrežnih parametara pomoću priloženog programskog alata

Postupak:

1. Štampač priključimo preko ethernet ulaza.

Pokrenemo instalaciju programskog alata "Net Configuration Setup", koji se nalazi na priloženom CD-u, ili ga preuzmemo sa COBISS web strani pod "Preporučena oprema".

2. Pokrenemo program i izaberemo dugme "Ethernet Configuration".

| 2 | Net Configuration                             | < |
|---|-----------------------------------------------|---|
|   | Ethernet Configuration                        |   |
|   | WLAN Configuration                            |   |
|   | Serial/USB Configuration<br>(For mobile WLAN) |   |
|   | Exit                                          |   |
|   |                                               |   |

Slika 5: Programski alat za podešavanje parametara štampača

3. Kliknemo dugme "Search". Ako su štampač i računar na kojem je instaliran alat u istoj lokalnoj mreži, program će detektovati štampač. Pojavljuje se na spisku pod odgovarajućom MAC adresom. MAC adresu možemo naći na nalepnici na zadnjoj strani štampača.

|    |                   |             | Net Configu | ration Tool |      |         | ×                  |
|----|-------------------|-------------|-------------|-------------|------|---------|--------------------|
| No | Mac Address       | IP Address  | Subnet      | Gateway     | Port | Version | Search             |
| 1  | 00:15:94:60:3e:56 | 10.1.10.209 | 255.255.0.0 | 10.1.0.1    | 9100 | N/A     | Setting            |
|    |                   |             |             |             |      |         | Configuration(Web) |
|    |                   |             |             |             |      |         |                    |
|    |                   |             |             |             |      |         |                    |
|    |                   |             |             |             |      |         |                    |
|    |                   |             |             |             |      |         | Exit               |
|    |                   |             |             |             |      |         |                    |

Slika 6: Izbor štampača za podešavanje mrežnih parametara

4. Označimo štampač i kliknemo "Setting". Pojaviće se prozor sa mrežnim podešavanjima koja za štampač dobijamo od administratora lokalne mreže.

|   | Etherr            | net Configuration  | × |
|---|-------------------|--------------------|---|
|   | -Network Setting- |                    |   |
|   | IP Address :      | 10 . 1 . 10 . 209  |   |
|   | Subnet Mask :     | 255 . 255 . 0 . 0  |   |
|   | Gateway :         | 10 . 1 . 0 . 1     |   |
|   | Local Port :      | 9100 (0 ~ 32767)   | 1 |
|   | Inactivity time : | 0 sec (Default: 0) |   |
|   | (0 ~ 3600)        | □ DHCP Mode        |   |
|   | Device Baudrate : | 19200 🔻            |   |
|   | Fimware Version : | N/A                |   |
| [ | Save              | Cancel             |   |

Slika 7: Mrežni parametri (*podaci su izmišljeni*)

- 5. Instaliramo upravljački program štampača<sup>3</sup> i ponovo pokrenemo računar.
- 6. V Kontrolnom panelu kod Uređaji i štampači izaberemo Dodavanje štampača preko IP adrese.

| And a second second sec | ×               |
|----------------------------------------------------------------------------------------------------|-----------------|
| G 🖶 Add Printer                                                                                                    |                 |
| Find a printer by name or TCP/IP address                                                                                                    |                 |
| <u>Find a printer in the directory</u> , based on location or feature                                                                                                    |                 |
| Select a shared printer by name                                                                                                    |                 |
|                                                                                                    | B <u>r</u> owse |
| Example: \\computername\printername or<br>http://computername/printers/printername/.printer                                                                                                    |                 |
| Add a printer using a TCP/IP address or hostname                                                                                                    |                 |
|                                                                                                    |                 |
|                                                                                                    |                 |
|                                                                                                    |                 |
| Nex                                                                                                    | t Cancel        |
|                                                                                                    |                 |

Slika 8: Dodavanje mrežnog štampača

7. U polje "Hostname or IP address" unosimo IP adresu.

<sup>&</sup>lt;sup>3</sup> <u>http://www.seagullscientific.com/drivers/printer-driver-features/?m=metapace+1-42dt</u>

| 🚱 🖶 Add Printer                 |                                  |
|---------------------------------|----------------------------------|
| Type a printer hostname         | or IP address                    |
| Device <u>t</u> ype:            | Autodetect 🔹                     |
| Hostname or IP <u>a</u> ddress: | 10.1.10.209                      |
| <u>P</u> ort name:              | 10.1.10.209_1                    |
| Query the printer and automa    | tically select the driver to use |
|                                 |                                  |
|                                 |                                  |
|                                 |                                  |
|                                 |                                  |
|                                 | Next Cancel                      |

Slika 9: Unos mrežnih parametara

8. Potvrđujemo dodatne informacije o vratima.

|                                                                                                    |                                                                                                    | x     |
|----------------------------------------------------------------------------------------------------|----------------------------------------------------------------------------------------------------|-------|
| Add Printer                                                                                                    |                                                                                                    |       |
| Additional port                                                                                                    | information required                                                                                                    |       |
| The device is not                                                                                                    | found on the network. Be sure that:                                                                                                    |       |
| <ol> <li>The device is t</li> <li>The network is</li> <li>The device is j</li> <li>The devices o</li> <li>The address o</li> <li>If you think the address and perford device type below</li> </ol> | rurned on.<br>s connected.<br>oroperly configured.<br>n the previous page is correct.<br>ddress is not correct, click Back to return to the previous page. Then correct the<br>orm another search on the network. If you are sure the address is correct, select<br>y. | the   |
| Device Type                                                                                                    |                                                                                                    | _     |
| Standard                                                                                                    | Generic Network Card                                                                                                    |       |
| © <u>C</u> ustom                                                                                                    | S <u>e</u> ttings                                                                                                    |       |
|                                                                                                    |                                                                                                    |       |
|                                                                                                    | Next                                                                                                    | ancel |

#### Slika 10: Dodatna podešavanja vrata

9. Izaberemo proizvođača METAPACE i model L-42DT

| and an and printer o         | lriver                        |                             |        |
|------------------------------|-------------------------------|-----------------------------|--------|
| Choose your p                | rinter from the list. Click W | indows Update to see more m | odels. |
| To install the d             | driver from an installation C | D, click Have Disk.         |        |
|                              |                               |                             |        |
|                              |                               |                             |        |
| Manufacturer                 | <ul> <li>Printers</li> </ul>  |                             |        |
| Lexmark                      | METAP/                        | ACE L-23D                   |        |
| METADACE                     | 📩 🖾 METAPA                    | ACE L-42D                   | =      |
| METAPACE                     |                               |                             |        |
| Microsoft                    |                               | ACE L-42DT                  |        |
| METAPACE<br>Microsoft<br>NRG |                               | ACE L-42DT<br>ACE L-42T     |        |
| METAPACE<br>Microsoft<br>NRG |                               | ACE L-42DT<br>ACE L-42T     | -      |

Slika 11: Izbor upravljačkog programa

|                     |                                         |             |      | ×     |
|---------------------|-----------------------------------------|-------------|------|-------|
| 🚱 🖶 Add Printer     |                                         |             |      | C     |
| Which version o     | f the driver do you want to             | use?        |      |       |
| Windows detected th | at a driver is already installed for th | is printer. |      |       |
|                     |                                         |             |      |       |
| Use the driver that | is currently installed (recommend       | ed)         |      |       |
| Replace the current | t driver                                |             |      |       |
|                     |                                         |             |      |       |
|                     |                                         |             |      |       |
|                     |                                         |             |      |       |
|                     |                                         |             |      |       |
|                     |                                         |             |      |       |
|                     |                                         |             | Next | ancel |

Slika 12: Izbor verzije upravljačkog programa

10. Možemo da proverimo da li je instalacija uspešna, tako što ćemo odštampati probnu stranicu.

|                                                            | Fonts                                            |             | Tools    | Abo              | About    |  |
|------------------------------------------------------------|--------------------------------------------------|-------------|----------|------------------|----------|--|
| General                                                    | Sharing                                          | Ports       | Advanced | Color Management | Security |  |
| 3                                                          | META                                             | PACE L-42   | т        |                  |          |  |
|                                                            |                                                  |             |          |                  |          |  |
| Location:                                                  |                                                  |             |          |                  |          |  |
| <u>C</u> ommen                                             | t                                                |             |          |                  |          |  |
|                                                            |                                                  |             |          |                  |          |  |
|                                                            |                                                  |             |          |                  |          |  |
| M <u>o</u> del:                                            | META                                             | PACE L-42D  | т        |                  |          |  |
| _                                                          | 5                                                |             |          |                  |          |  |
| Feature                                                    |                                                  |             |          |                  |          |  |
| -Feature<br>Color:                                         | No                                               |             | Paper a  | available:       |          |  |
| - Feature<br>Color:<br>Double                              | No<br>-sided: No                                 |             | Paper a  | available:       | ^        |  |
| Feature<br>Color:<br>Double<br>Staple:                     | No<br>-sided: No<br>No                           |             | Paper a  | available:       | ^        |  |
| - Feature<br>Color: I<br>Double<br>Staple:<br>Speed:       | No<br>-sided: No<br>No<br>Unknown                |             | Paper a  | available:       | ^        |  |
| Feature:<br>Color:<br>Double<br>Staple:<br>Speed:<br>Maxim | No<br>sided: No<br>No<br>Unknown<br>um resolutio | on: 203 dpi | Papera   | available:       | < >      |  |
| Feature<br>Color:<br>Double<br>Staple:<br>Speed:<br>Maxim  | No<br>sided: No<br>No<br>Unknown<br>um resolutio | on: 203 dpi | Paper a  | available:       | < >      |  |

Slika 13: Štampanje probne stranice

#### 2.5.6 Prenos slika (logotip biblioteke) na štampač

Postupak prenosa slika na štampač:

- 1. Pokrenemo programski alat "Unified Label Utility-II.exe", koji se nalazi na priloženom CD-u, ili ga preuzmemo sa web stranice <sup>4</sup>.
- 2. Izaberemo ulaz za priključivanje i kliknemo dugme "Connect".

| menace rype   |          |       |          | User Setting                 |
|---------------|----------|-------|----------|------------------------------|
| Serial        | Parallel | O USB | Ethernet | Configure Printer Setting    |
| Communication | Setting  |       |          | Configure Print Quality      |
| LPT Port      | LPT1:    |       |          | Calibration Setting Manager  |
|               |          |       |          | Downloader                   |
| COM Port      | COM1:    |       |          | PCX File Downloader          |
| Baud Rate     | 115200   |       |          | / Drinter Teal               |
| Data Bits     | 8        |       |          | Send File                    |
| Parity        | None     |       |          | Printer Tool                 |
| Stop Bits     | 1        |       |          | Communication Tool           |
| IP            | 10 .     | 1.    | 10 . 209 | SLCS Test Tool               |
| -             |          |       |          | RFID                         |
| Port          | 9100     |       |          | Set Configuration Write/Read |
|               | Connect  | Disc  | ronnect  |                              |
|               |          |       |          | EXIT                         |

Slika 14: Programski alat "Unified Label Utility-II" (slika je simbolična)

<sup>&</sup>lt;sup>4</sup> http://www.jarltech.de/2007/support.php?gotoartikel=metapace\_l-

<sup>42</sup>dt&sort=kategorie&language=en&kat\_id=2200&link=2&supportdata=metapace\_1-42dt-en

<sup>©</sup> IZUM, 25. 3. 2024, VOS-NA-XX-127, V5.0

3. Kliknemo dugme "PCX File Downloader" nakon čega će se pojaviti prozor:

| PCX File Downloader            |
|--------------------------------|
| Image Store (IS)               |
|                                |
| Image Name :                   |
| PCX File Information           |
| File Name: None                |
| File Size: 0 Byte              |
| DownLoad                       |
| Image Delete (ID)              |
| Image Name :                   |
| Delete Image Delete All Images |
| Image Information (II)         |
| Image Information              |
| Image Recall (IR)              |
| Image Name :                   |
| X Position : 0 Y Position : 0  |
| Image Recall CLOSE             |

Slika 15: PCX File Downloader (Unified Label Utility-II)

4. Potražimo i pokažemo na željenu datoteku (\*.pcx) i kliknemo "Download".

Brisanje slika: Umesto dugmeta "Download" koristimo dugme "Delete Image".

# **3** Podešavanje drajvera

Kada je upravljački program za štampač instaliran, pre štampanja nalepnica treba ažurirati podešavanja na štampaču METAPACE L-42DT. To izvodimo u **Komandnoj tabli** (**Control panel**) gde izaberemo **Uređaji i štampači (Devices and printers**). Prikazaće se svi štampači koji su na raspolaganju. Izaberemo štampač METAPACE L-42DT i kliknemo na njega desnim tasterom miša. U dodatnim mogućnostima izaberemo mogućnost **Svojstva štampanja** (**Printer Properties**) (Slika 16).

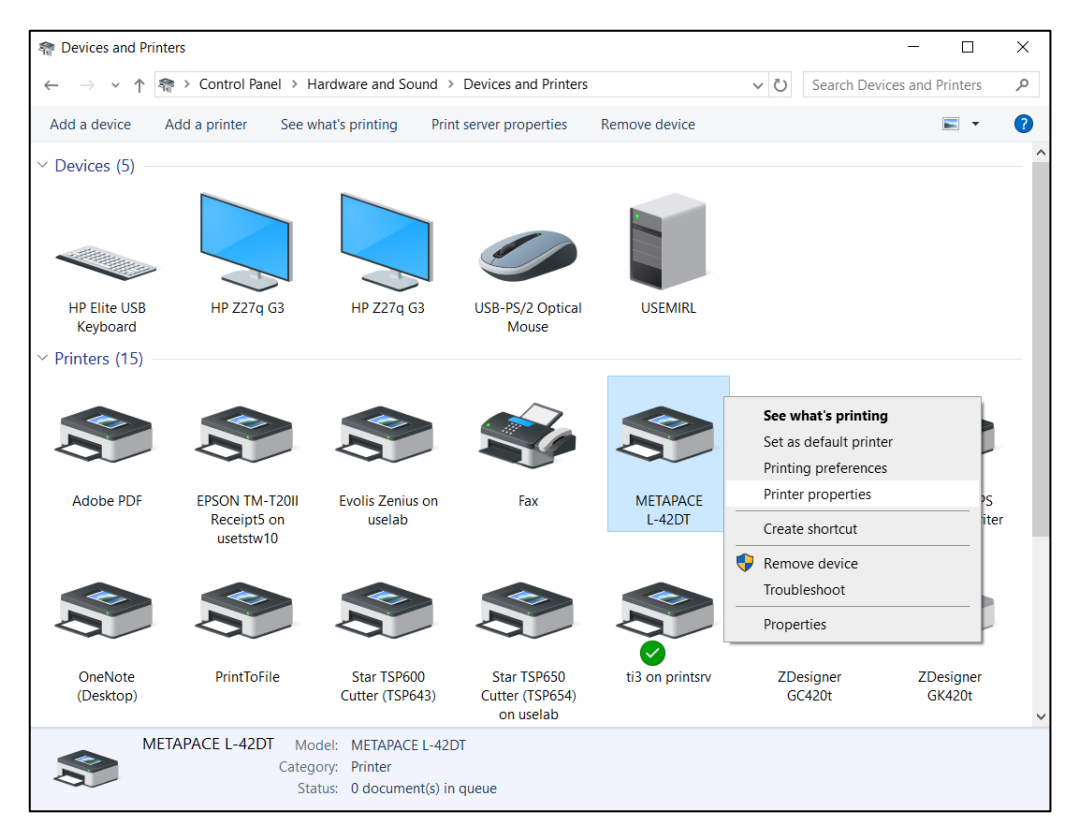

Slika 16: Kontrolna tabla sa štampačima i uređajima

Kada kliknemo na **Svojstva štampača**, otvara se novi prozor u kojem izaberemo jezičak **Napredno (Advanced).** Na jezičku **Napredno (Advanced)** izaberemo opciju **Podrazumevane postavke (Printing Defaults...)** (Slika 17).

| HETAPACE L-42DT Properties          |                                                                                                    |                 |                  |               |                    |  |  |  |
|-------------------------------------|----------------------------------------------------------------------------------------------------|-----------------|------------------|---------------|--------------------|--|--|--|
| Security<br>General                 | Fo                                                                                                    | nts<br>Ports Ad | Tools<br>Ivanced | Color Ma      | About<br>anagement |  |  |  |
| Always a                            | Always available                                                                                                    |                 |                  |               |                    |  |  |  |
| ⊖ Availa <u>b</u> le                | O Available from 00:00 ♣ To 00:00 ♣                                                                                                    |                 |                  |               |                    |  |  |  |
| Priorit <u>y</u> :                  | 1                                                                                                    |                 |                  |               |                    |  |  |  |
| Driver:                             | METAPACE L-4                                                                                                    | 2DT             |                  | ∼ Ne <u>w</u> | Driver             |  |  |  |
| ○ S <u>t</u> art                    | <ul> <li>Start printing after last page is spooled</li> <li>Start printing immediately</li> <li>Print directly to the printer</li> </ul> |                 |                  |               |                    |  |  |  |
| <u>H</u> old mis                    | matched docur                                                                                                    | nents           |                  |               |                    |  |  |  |
| ✓ P <u>r</u> int spo                | oled document                                                                                                    | s first         |                  |               |                    |  |  |  |
| <u>K</u> eep prin                   | <u>K</u> eep printed documents                                                                                                    |                 |                  |               |                    |  |  |  |
| ✓ Enable advanced printing features |                                                                                                    |                 |                  |               |                    |  |  |  |
| Printing [                          | Printing Defaults Print Processor Separator Page                                                                                         |                 |                  |               |                    |  |  |  |
| [                                   | ОК                                                                                                    | Cancel          | Ар               | ply           | Help               |  |  |  |

Slika 17: Podrazumevane postavke

Na prvom jezičku (**Page Setup**) podešavamo format nalepnice tako što kliknemo na **New** i unesemo odgovarajući format nalepnice npr. *USER* ( $60,0 \text{ mm} \times 40,0 \text{ mm}$ ) koji nakon toga izaberemo kao podrazumevani format (Slika 18).

|                                                                                    | METAPACE L-42DT Printing Defaults                                   |                      |                                     |       |  |
|------------------------------------------------------------------------------------|---------------------------------------------------------------------|----------------------|-------------------------------------|-------|--|
| Page Setup<br>Stock<br>Name:                                                       | Graphics Stock Options About          New Stock (60,0 mm x 40,0 mm) |                      |                                     |       |  |
|                                                                                    | New                                                                 | Edit                 | D                                   | elete |  |
| Preview                                                                            | Orientation<br>Portrait<br>Candsca<br>Portrait 1<br>Candsca         | ре<br>80°<br>ре 180° | Effects<br>Mirror Image<br>Negative |       |  |
| Preset<br>Name:                                                                    | <current settings=""></current>                                     |                      | ✓ M:                                | anage |  |
| © 2015-2022 Seagull Scientific, Inc.,<br>Authors of the BarTender® label software. |                                                                     |                      |                                     |       |  |

Slika 18: Podešavanje formata nalepnice (New, USER (60,0mm x 40,0mm))

Ako kliknemo na **Advanced Options...**, možemo da podesimo položaj početka štampanja i tako popravimo položaj ispisa na nalepnici. Najbolje je ako je početni položaj 0.0 mm, 0.0 mm (Slika 19).

| Advanced Options                                                                                                    | × |
|----------------------------------------------------------------------------------------------------|---|
| Printing Position       User Commands       Driver Options       Passthrough         Position Adjustment       Horizontal Offset       1.0 mm         Vertical Offset       D.0 mm         Orientation Adjustment       Default Orientation:       0* |   |
| OK Cancel Apply Help                                                                                                    |   |

Slika 19: Podešavanje položaja ispisa (Horizontal Offset, Vertical Offset)

Na drugom jezičku (Graphics) podešavamo međutonove (eng. Dithering) na None (Slika 20).

| METAPACE L-42DT Printing Defaults       |                               |             |           |                |        |
|-----------------------------------------|-------------------------------|-------------|-----------|----------------|--------|
| Page Setup Graphics Stock Options About |                               |             |           |                |        |
| Resolution:                             | Resolution: 8,0 dpmm x 8,0 dp |             |           |                | $\sim$ |
| Dithering                               |                               |             |           |                |        |
|                                         |                               |             | Non Half  | e<br>tone      |        |
| -i.                                     |                               | <b>at</b> a | Orde      | ered           |        |
|                                         | ۴ r                           | ġ.          | Algebraic |                |        |
|                                         |                               | -<br>-      | Erro      | r Diffusion    |        |
|                                         |                               |             | ODevi     | ice Dithering  |        |
| Color Adju                              | istment                       |             |           | Dithering Setu | p      |
| Color                                   |                               |             |           |                |        |
| Color Control:                          | Monoch                        | ome         |           |                | $\sim$ |
| Color Matching:                         |                               |             |           |                | $\sim$ |
| Color Regi                              | stration                      |             |           | Color Setup    |        |
|                                         |                               |             |           |                |        |
| ОК                                      |                               | Cance       | el        | Apply          | Help   |

Slika 20: Podešavanje štampanja (Graphics, Dithering)

Na trećem jezičku (**Stock**) podešavamo metodu štampanja na termički prenos (**Thermal Transfer**) (Slika 21).

| HETAPACE L-4                                                        | METAPACE L-42DT Printing Defaults ×         |  |  |  |  |  |  |
|---------------------------------------------------------------------|---------------------------------------------|--|--|--|--|--|--|
| Page Setup Graph                                                    | hics Stock Options About                    |  |  |  |  |  |  |
| Media Settings                                                      |                                             |  |  |  |  |  |  |
| Print Method:                                                       | Print Method: Thermal Transfer ~            |  |  |  |  |  |  |
| Media Type:                                                         | Use Current Printer Setting ~               |  |  |  |  |  |  |
| Feed Mode                                                           | Feed Mode                                   |  |  |  |  |  |  |
| Mode: Us                                                            | e Current Printer Setting V Pause After Cut |  |  |  |  |  |  |
| Pause: No                                                           | No Pause ~ Interval:                        |  |  |  |  |  |  |
| Feed Options       Set Top Adjustment       Set Tear-Off Adjustment |                                             |  |  |  |  |  |  |
|                                                                     | OK Cancel Apply Help                        |  |  |  |  |  |  |

Slika 21: Podešavanje medija (Print Method, Thermal Transfer)

Na četvrtom jezičku (**Options**) aktiviramo mogućnost podešavanja za istaknuto štampanje (**Darkness**) i brzinu štampanja (**Speed Settings**). Istaknuto podesimo na 25, brzinu podesimo na 76.20mm/sec (Slika 22).

| METAPACE L-42DT Printing Defaults                 | × |  |  |  |  |  |
|---------------------------------------------------|---|--|--|--|--|--|
| Page Setup Graphics Stock Options About           |   |  |  |  |  |  |
| Use Current Printer Settings   Relative  Absolute |   |  |  |  |  |  |
| Darkness: 25                                      |   |  |  |  |  |  |
| Speed Settings<br>Use Current Printer Settings    |   |  |  |  |  |  |
| Print 76.20 mm/sec V                              |   |  |  |  |  |  |
| Slew:                                             |   |  |  |  |  |  |
| Backfeed: V                                       |   |  |  |  |  |  |
| Graphics Options                                  |   |  |  |  |  |  |
| Encoding: Automatic ~                             |   |  |  |  |  |  |
|                                                   |   |  |  |  |  |  |
|                                                   |   |  |  |  |  |  |
| OK Cancel Apply Help                              |   |  |  |  |  |  |

Slika 22: Podešavanje mogućnosti štampanja (Darkness, Speed Settings)

Korišćen je drajver Seagull: <u>http://www.seagullscientific.com/drivers/printer-driver-features?m=metapace+1-42dt</u> (Slika 23).

| HETAPACE L-42DT Properties ×    |                            |                                   |                                                     |               |              |
|---------------------------------|----------------------------|-----------------------------------|-----------------------------------------------------|---------------|--------------|
| General                         | Sharing                    | Ports                             | Advanced                                            | Color Ma      | nagement     |
| Security                        |                            | Fonts                             | Tools                                               |               | About        |
|                                 | Create, a<br>barcode       | BarT<br>automate a<br>s, RFID tag | SEAGULL SCIENTIFIC<br>Ind manage la<br>is and more. | abels,        |              |
|                                 | labels                     | barcodes                          | RFID                                                | cards         |              |
|                                 | Do<br>v                    | ownload the l<br>vww.SeagullS     | atest drivers at:<br>5cientific.com                 |               |              |
| Copyright©20<br>Seagull Scienti | 15-2022<br>fic, Inc.<br>OK | Canc                              | License                                             | ] <u>V</u> er | sion<br>Help |

Slika 23: Drajver Seagull

Predlažemo da ista podešavanja izvedete i kod opcije Izbori pri štampanju (Printing preferences).

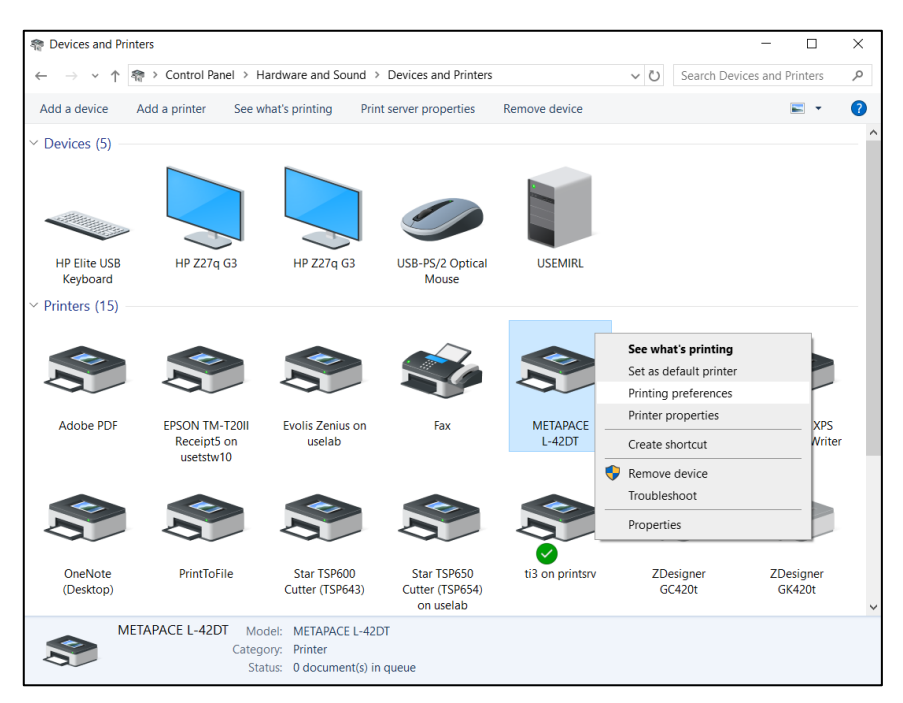

Slika 24: Kontrolna tabla i podešavanje štampanja

# 4 Podešavanje u aplikaciji COBISS Lib

Da bismo koristili štampače u COBISS Lib, prethodno moramo da se instaliramo servis COBISS DGW. <u>https://www.cobiss.net/doc/Namescanje\_COBISS\_DGW\_XX.pdf</u>

Uspešnost instalacije u COBISS Lib možemo da proverimo metodom **Podešavanja i** administracija / Server / Testiraj vezu sa COBISS DGW. Poruka *COBISS DGW je povezan!* ukazuje na to da je instalacija uspešna i da možemo nastaviti sa dodavanjem štampača u logičke destinacije (Slika 25).

| COBISS Lib - IZUM_PP                             | x +                                                                                                    | - 🗆 X                                                                                                    |
|--------------------------------------------------|----------------------------------------------------------------------------------------------------|----------------------------------------------------------------------------------------------------|
| ← → ♂ to cs.cobiss.n                             | et/clib/izum_pp/                                                                                                    | ◎ C ☆ 팩 소 Ⅱ 🔹 :                                                                                                    |
| = 🕻 COBISSLib                                    | IZUM_PP                                                                                                    | 🔊 🛱 🗭 🏰 ? 🛔 sys_miranl 🗭                                                                                                    |
| Active<br>search windows                         | 1<br>HL Home library                                                                                                    | 7<br>Ex Examination of personal data processing (ZVOP)                                                                                                    |
| <ul><li>€ Acquisitions</li><li>Gerials</li></ul> | P Partner +                                                                                                    | <ul> <li>Show personal data processing – all users</li> <li>Show personal data processing – selected user (summary data)</li> </ul>                                                                                                   |
| Electronic resources                             | 3 Contact                                                                                                    | <ul> <li>Show personal data processing – selected user</li> <li>Show personal data processing – selected member</li> <li>Print Report on the examination of personal data</li> </ul>                                                  |
| Holdings                                         | 4<br>U User                                                                                                    | processing<br>8                                                                                                    |
| Interlibrary<br>Ioan                             | s COLIB                                                                                                    | Me Messages     O Send a message to all users     O Read last message                                                                                                    |
| Administration                                   | 6<br>Se Settings                                                                                                    | Prepare COBISS + notification     Send suggestions and remarks                                                                                                    |
|                                                  | Course editor     Job editor     Job editor     User destinations     Logical destinations     Set job editor     Set date for loan procedures     Set search filter for de-accessioned material     Set up shorturs for procedures     RFID device/protection status     Profiles – view, edit | Server     Change passwords     Refresh settings     Show server errors     Show schwides log     System properties     Server information     Shov logged in system users     Set the login level     Ets connection with COBISS DGW |

Slika 25: COBISS Lib korisnički interfejs

U COBISS Lib izaberemo **Podešavanja i administracija / Podešavanja / Logične destinacije** (Slika 26).

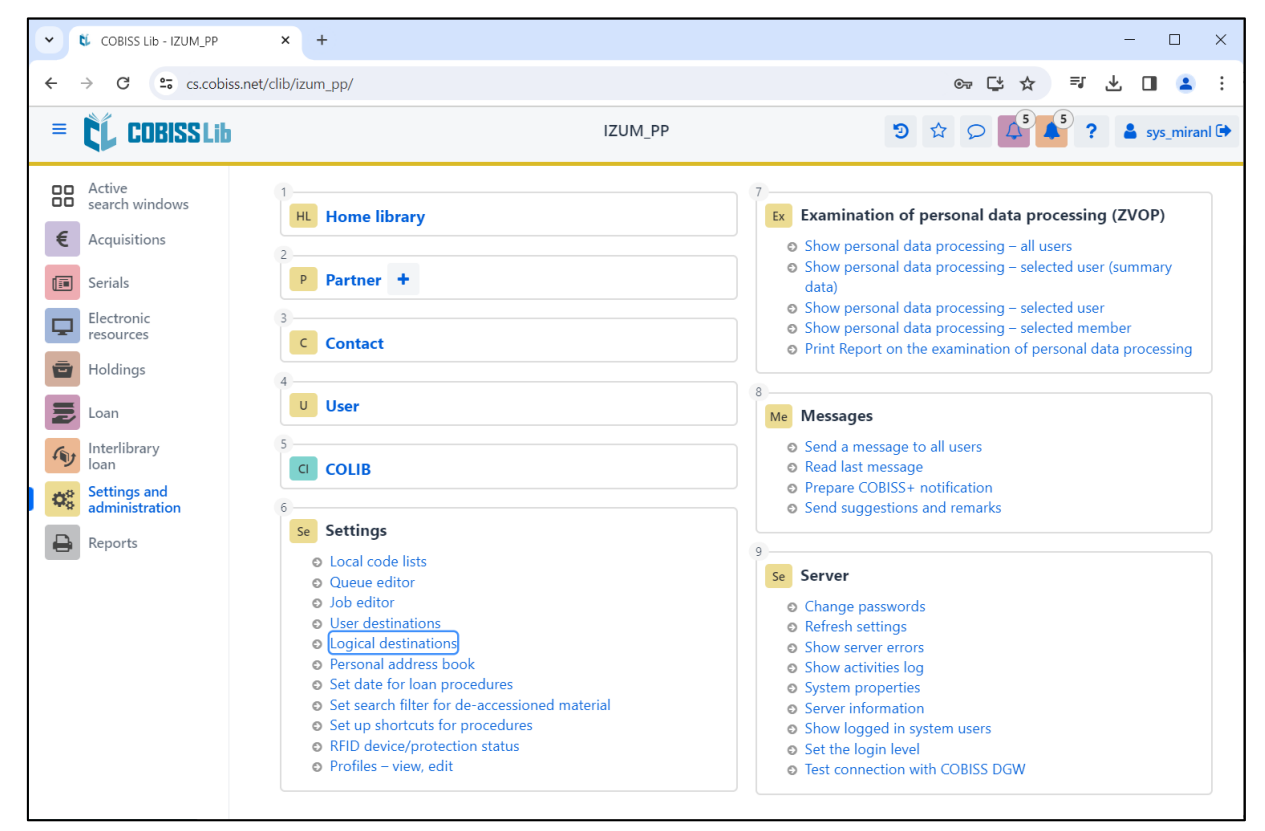

Slika 26: Korisnički interfejs COBISS Lib i logičke destinacije

Otvara se novi prozor **Editor logičkih destinacija** u kojem izaberemo mogućnost *Nalepnica – građa: [podrazumevani lokalni štampač]* i kliknemo dugme **Uredi** (Slika 27).

| Logical destinations editor                                   | ×    |
|---------------------------------------------------------------|------|
| Logical destinations                                          | *    |
| Labels – Partner: [default local printer]                     |      |
| Delivery note – ILL: [default local printer]                  |      |
| Internal order – ILL: [default local printer]                 |      |
| Apportionment – Acquisitions: [default local printer]         |      |
| Label – material: [default local printer]                     |      |
| Label – material, 50 x 25: [default local printer]            |      |
| Label – material, 75 x 50: [default local printer]            |      |
| Delivery note (for Accounting) – ILL: [default local printer] |      |
| Printer – Loan: [default local printer]                       |      |
|                                                               | -    |
| Edit Default (description) OK Car                             | ncel |

Slika 27: Editor logičkih destinacija

Otvara se prozor **Korisničke destinacije** u kojem kliknemo dugme **Dodaj štampač**. U novom prozoru sa padajućeg spiska izaberemo štampač *METAPACE L-42DT*, kojim nameravamo da štampamo nalepnice za građu (Slika 28).

| User destinations |                            |            | ×      |
|-------------------|----------------------------|------------|--------|
| Destinations      |                            |            |        |
|                   |                            | Add e-ma   | il     |
|                   |                            | Add printe | er     |
|                   | From personal address book |            |        |
|                   | Edit                       |            |        |
|                   | Remove                     |            |        |
|                   |                            |            |        |
|                   |                            |            |        |
|                   |                            | ОК         | Cancel |
| Printer           |                            |            | ×      |
| Printer           |                            |            |        |
| METAPACE L-42DT   |                            |            | ~      |
| Number of copies  |                            |            |        |
| 1                 |                            |            |        |
| Details           |                            | ОК         | Cancel |

Slika 28: Podešavanje logičkih destinacija

Kada izaberemo štampač, kliknemo na dugme **Detalji** da bismo proverili da li su detaljna podešavanja za ovaj tip štampača pravilna (Slika 29).

| Details         | ×      |
|-----------------|--------|
| Printing mode   |        |
| graphics        | ~      |
| Printer type    |        |
|                 | ~      |
| Printer subtype |        |
|                 | ~      |
| Printing style  |        |
| single sided    | ~      |
| Orientation     |        |
| portrait        | ~      |
| ок              | Cancel |

Slika 29: Detaljna podešavanja

Kada odredimo sva podešavanja, svaki izbor potvrđujemo klikom na dugme **U redu**. Na kraju u meniju **Sistem** izaberemo **Osveži podešavanja** (Slika 30). Ako ova mogućnost nije na raspolaganju, nova podešavanja osvežavamo tako što se odjavimo i ponovo prijavimo u programsku opremu COBISS Lib.

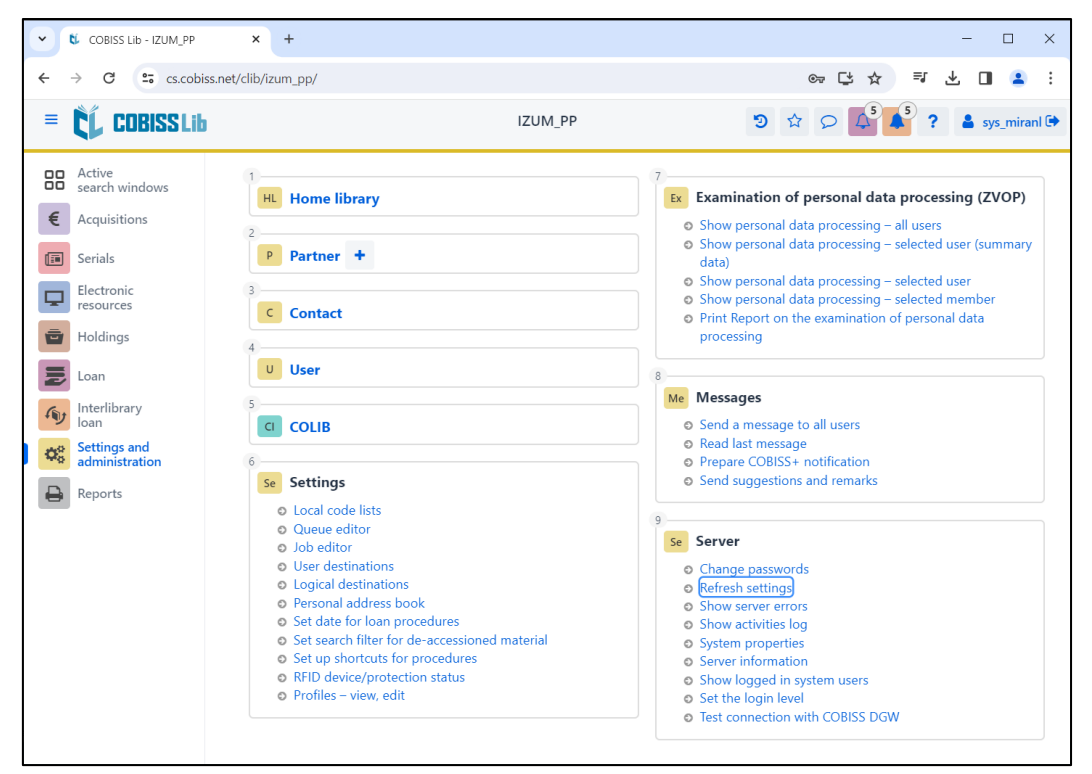

Slika 30: Osvežavanje podešavanja u COBISS Lib korisničkom interfejsu

Sada možemo početi da štampamo nalepnice za građu.

Ako na istom štampaču želimo da štampamo i nalepnice za članove, postupak je isti kao što je opisano u prethodnim koracima, s tom razlikom da podešavamo logičku destinaciju *Nalepnica – Pozajmica (član)* (Slika 31).

| Logical destinations editor                                               | ×    |
|---------------------------------------------------------------------------|------|
| Logical destinations                                                      |      |
| Delivery note (for Accounting) – ILL: [default local printer]             |      |
| Printer – Loan: [default local printer]                                   |      |
| Overdue notices (envelopes) – Loan: [default local printer]               |      |
| Lending form – Loan: [default local printer]                              |      |
| Label – Loan (member): (Printer: METAPACE L-42DT) [default local printer] |      |
| Printer - cash register drawer: [default local printer]                   |      |
| Plastic membership card – Loan (member): [default local printer]          |      |
| Invoice – Loan: [default local printer]                                   |      |
| Edit Default (description) OK Car                                         | ncel |

Slika 31: Editor logičkih destinacija za nalepnice za članove